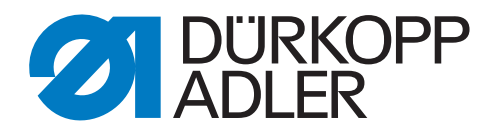

## 550-12-33/-34

# Zusatzanleitung

Umbau OP3000 zu Commander Pro

## WICHTIG

## VOR GEBRAUCH SORGFÄLTIG LESEN AUFBEWAHREN FÜR SPÄTERES NACHSCHLAGEN

Alle Rechte vorbehalten.

Eigentum der Dürkopp Adler GmbH und urheberrechtlich geschützt. Jede Wiederverwendung dieser Inhalte, auch in Form von Auszügen, ist ohne vorheriges schriftliches Einverständnis der Dürkopp Adler GmbH verboten.

Copyright © Dürkopp Adler GmbH 2021

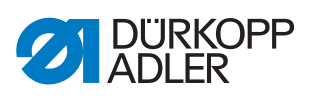

| Allgemeine Informationen           |                                                                                                    |
|------------------------------------|----------------------------------------------------------------------------------------------------|
| Umbau                              | 4                                                                                                    |
| Software-Update der Steuerung      | 4                                                                                                    |
| Bedienfeld OP3000 demontieren      | 5                                                                                                    |
| Bedienfeld Commander Pro montieren | 9                                                                                                    |
|                                    | Allgemeine Informationen<br>Umbau<br>Software-Update der Steuerung<br>Bedienfeld OP3000 demontieren<br>Bedienfeld Commander Pro montieren |

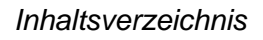

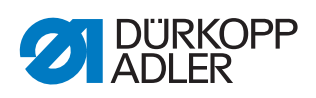

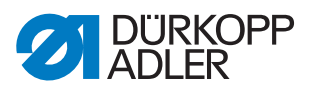

## **1** Allgemeine Informationen

### Komponenten des Bausatzes

Überprüfen Sie vor dem Einbau, ob der Lieferumfang des Bausatzes 0196 490094 korrekt ist.

| Teilenummer    | Menge | Bezeichnung             |
|----------------|-------|-------------------------|
| 0791 196200    | 1     | Aufkleber Commander Pro |
| 0196 490074    | 1     | Halter CSP, Kugelkopf   |
| 9080 300362    | 1     | Quick Pack              |
| 9850 196010    | 1     | Commander Pro           |
| 9870 001082    | 1     | VGA-Leitung 1,3 m       |
| 0791 550775 EN | 1     | Zusatzanleitung         |

## 2 Umbau

## 2.1 Software-Update der Steuerung

### Wichtig

VOR dem Umbau vom Bedienfeld OP3000 auf das Bedienfeld Commander Pro, muss die Steuerung auf den neuesten Softwarestand gebracht werden. Nur so kann das neue Bedienfeld nach dem Umbau von der Steuerung erkannt und genutzt werden.

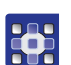

So führen Sie das Software-Update der Steuerung durch:

- 1. Software-Version aus dem Internet (www.duerkopp-adler.com) herunterladen und auf einem USB-Stick speichern.
- 2. Maschine ausschalten.
- 3. USB-Stick in den Anschluss (1) der Steuerung (2) stecken.

Abb. 1: Software-Update durchführen

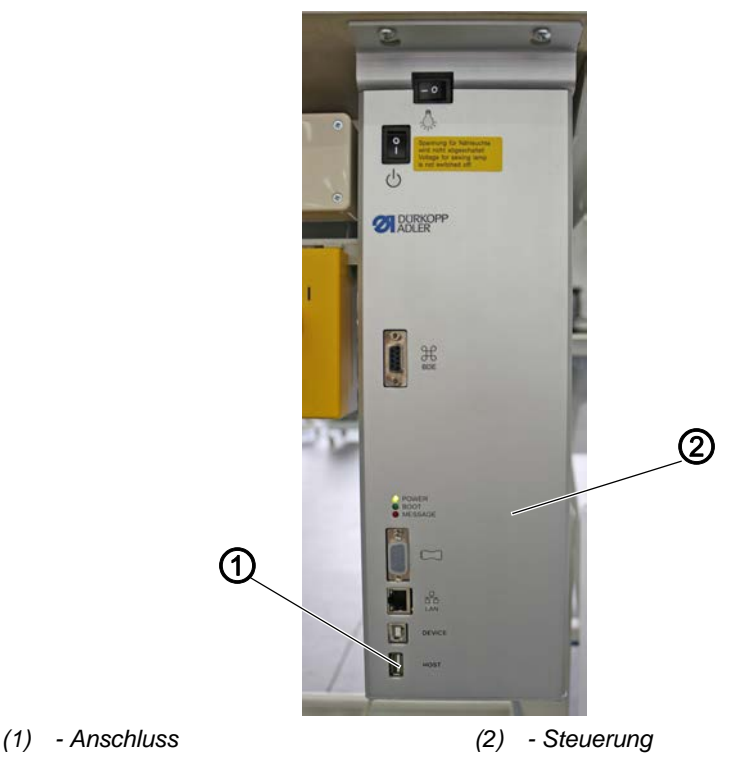

- 4. Maschine einschalten.
- Die Maschine startet automatisch das Software-Update. Während der Übertragung der Daten zeigt die Anzeige nur auf der linken Seite die Firmware-Version des Bedienfelds an.
- Sobald das Software-Update fertig ist, zeigt die Anzeige zusätzlich rechts die Software-Version der Maschine an.
- 5. Warten, bis die Maschine hochgefahren ist und den Manuellen Modus oder Automatikmodus anzeigt.

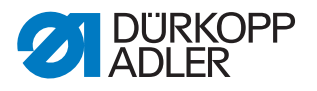

- 6. Den USB-Stick aus der Steuerung ziehen.
- Das Software-Update ist abgeschlossen. Der Umbau auf das Bedienfeld Commander Pro kann durchgeführt werden.

## 2.2 Bedienfeld OP3000 demontieren

Abb. 2: Bedienfeld OP3000 demontieren (1)

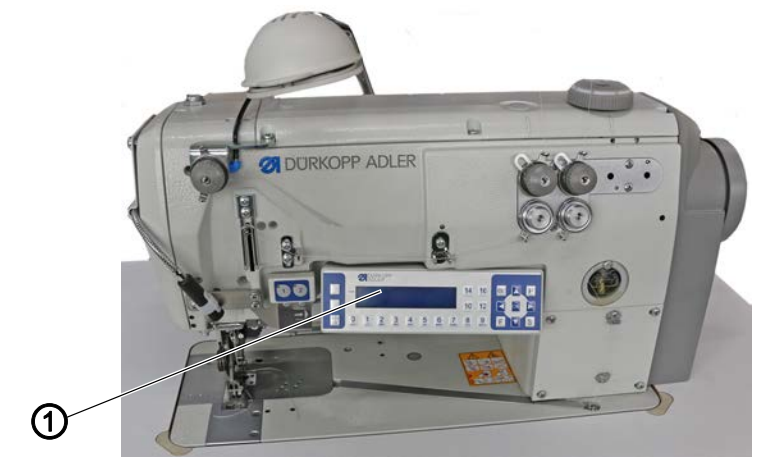

(1) - Bedienfeld OP3000

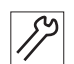

So demontieren Sie das Bedienfeld OP3000:

Abb. 3: Bedienfeld OP3000 demontieren (2)

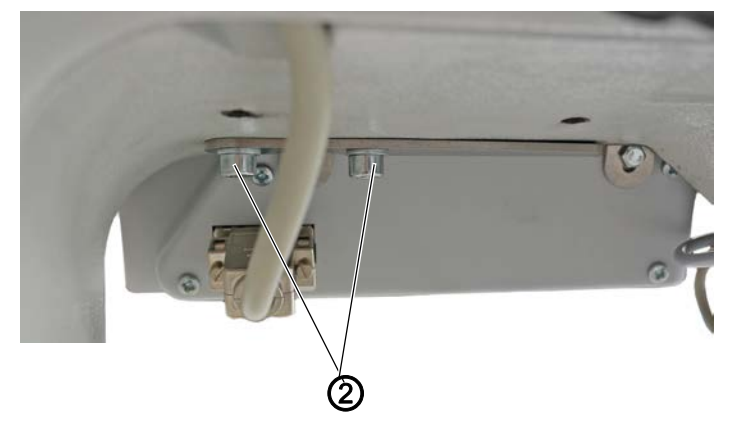

- (2) Schrauben
- 1. 2 Schrauben (2) lösen und das Bedienfeld OP3000 (1) auf dem Tisch ablegen.

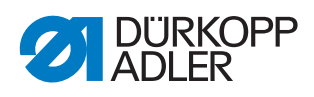

Abb. 4: Bedienfeld OP3000 demontieren (3)

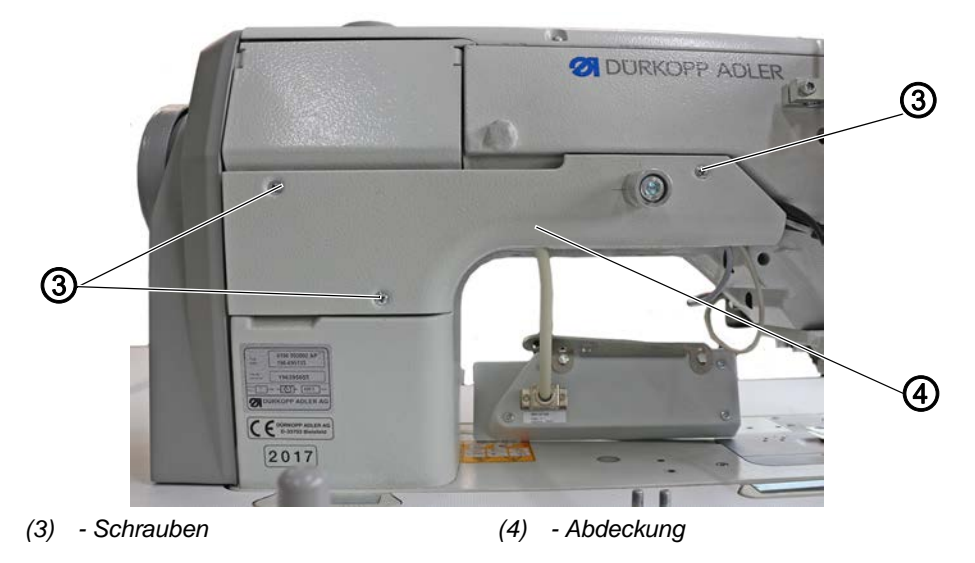

- 2. 3 Schrauben (3) lösen und Abdeckung (4) abnehmen.
- Abb. 5: Bedienfeld OP3000 demontieren (4)

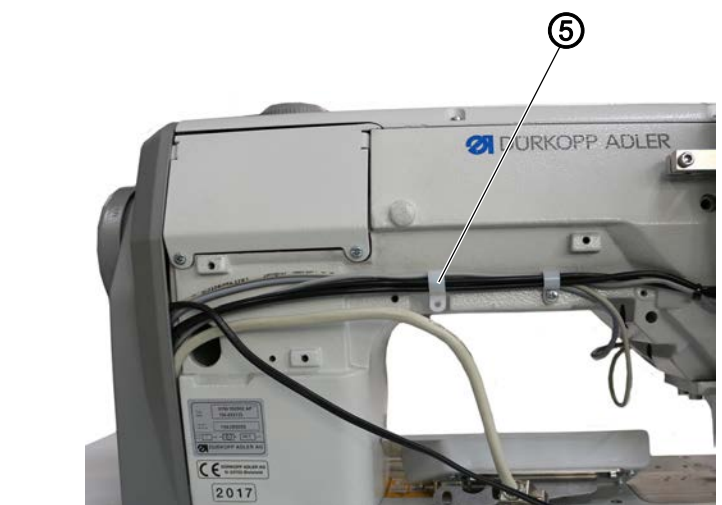

- (5) Kabelschelle
- 3. Kabelschelle (5) lösen.

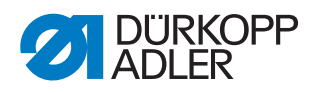

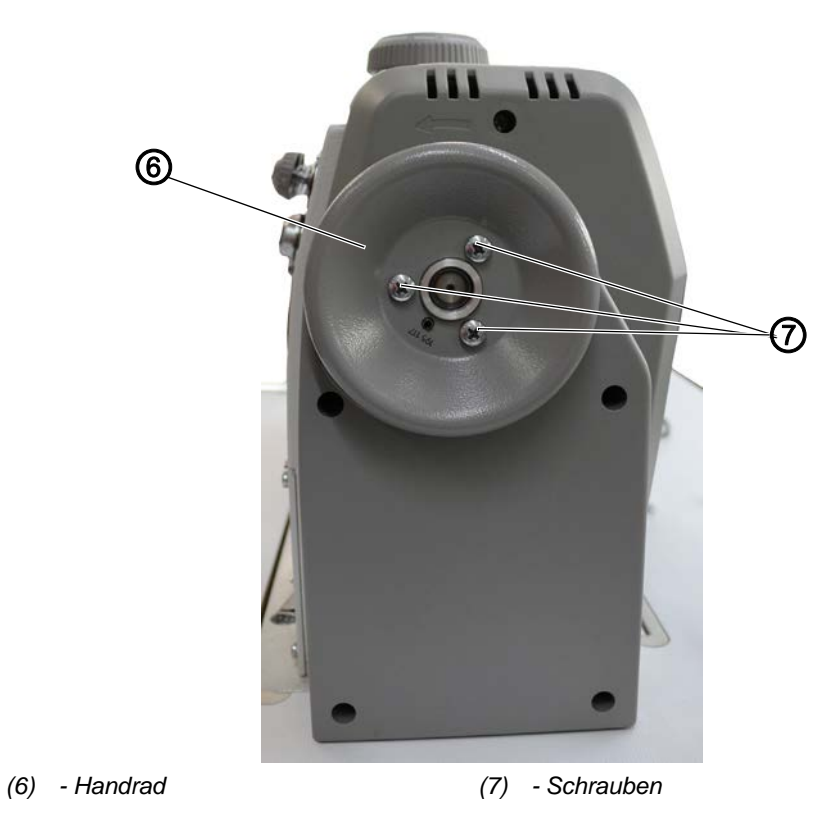

Abb. 6: Bedienfeld OP3000 demontieren (5)

- 4. 3 Schrauben (7) lösen und das Handrad (6) abnehmen.
- Abb. 7: Bedienfeld OP3000 demontieren (6)

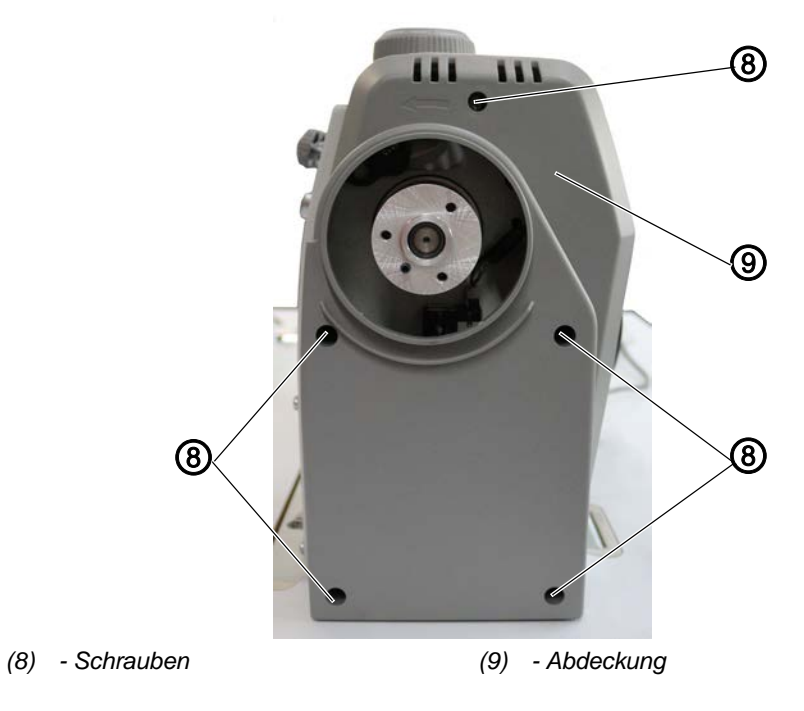

5. 5 Schrauben (8) lösen und die Abdeckung (9) abnehmen.

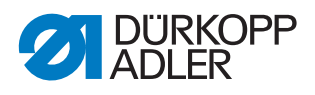

Abb. 8: Bedienfeld OP3000 demontieren (7)

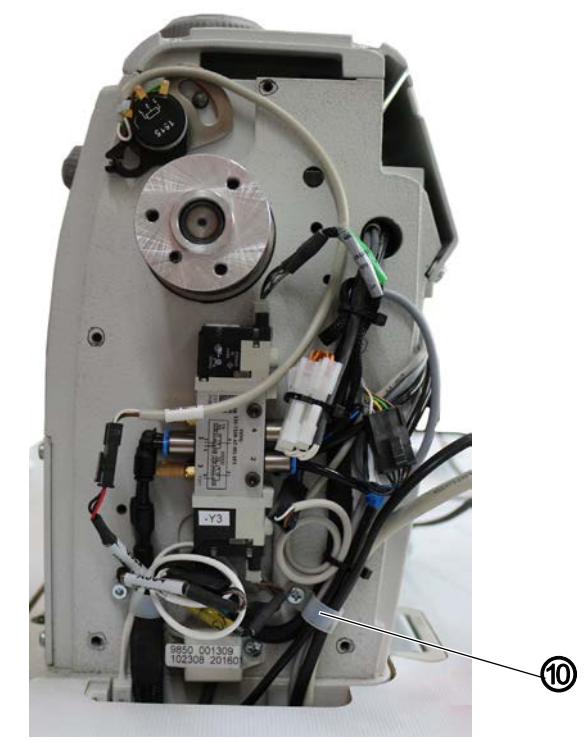

- (10) Kabelschelle
- 6. Kabelschelle (10) lösen und je nach Maschine zusätzlich Kabelbinder entfernen.
- 7. Stecker mit Leitung vom Bedienfeld OP3000 abziehen.
- 8. Leitung nach unten durch die Tischplatte ziehen, bei Bedarf weitere Kabelbinder entfernen.
- 9. Stecker der Leitung aus der Steuerung ziehen.

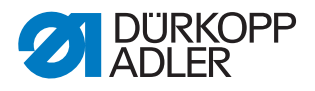

### 2.3 Bedienfeld Commander Pro montieren

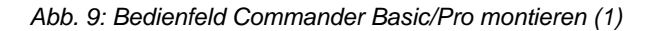

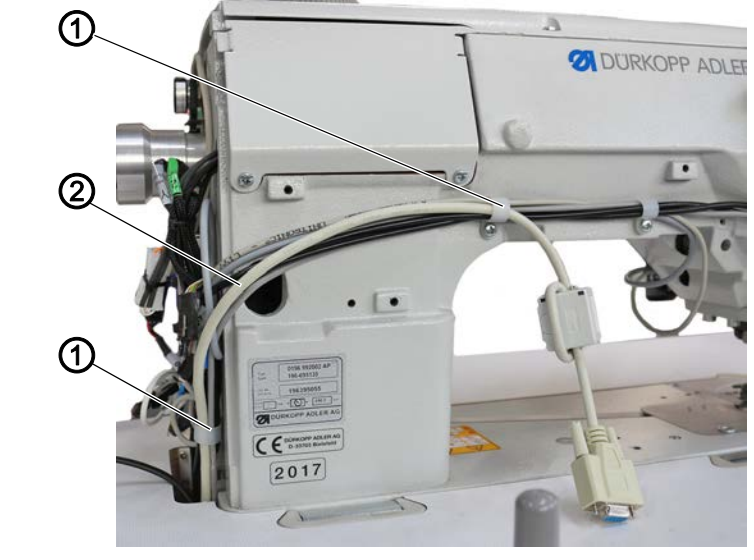

(1) - Kabelschelle (2) - Leitung

So montieren Sie das Bedienfeld Commander Pro:

- 1. Neue Leitung (2) von oben durch die Tischplatte führen.
- 2. Leitung durch die Kabelschelle (1) verlegen.

Abb. 10: Bedienfeld Commander Basic/Pro montieren (2)

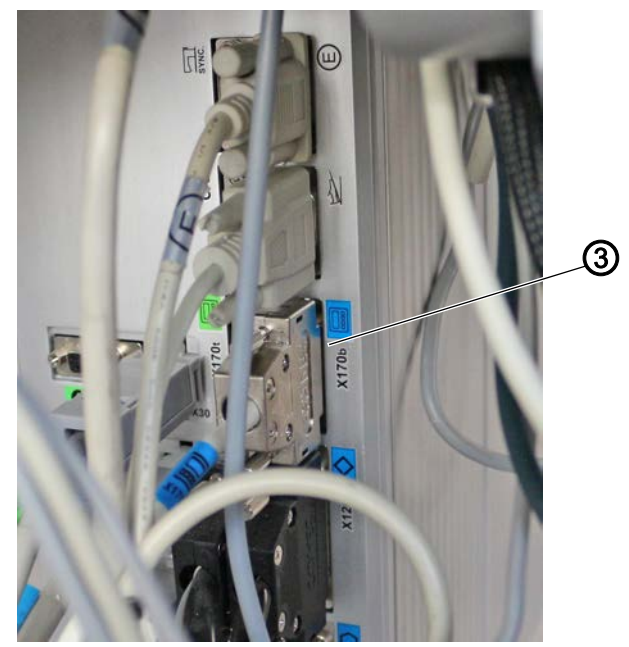

- (3) Steckplatz
- 3. Stecker der neuen Leitung (2) in den Steckplatz X170b (3) der Steuerung stecken.

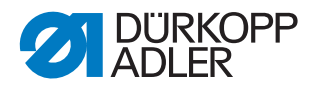

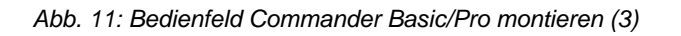

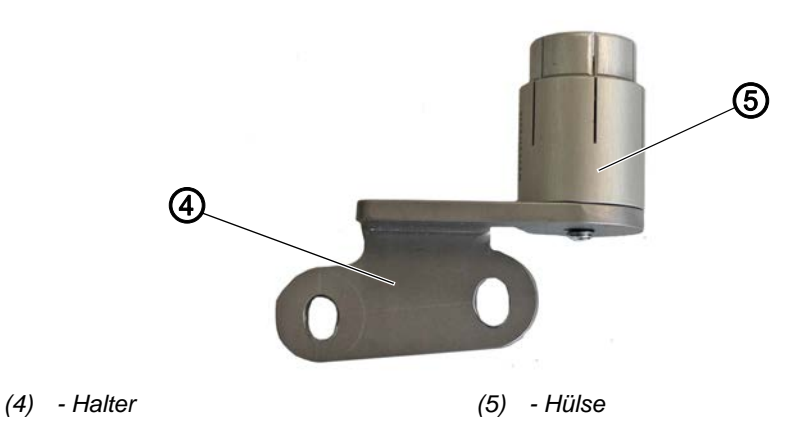

4. Hülse (5) mit Scheibe und Schraube an den Halter (4) schrauben.

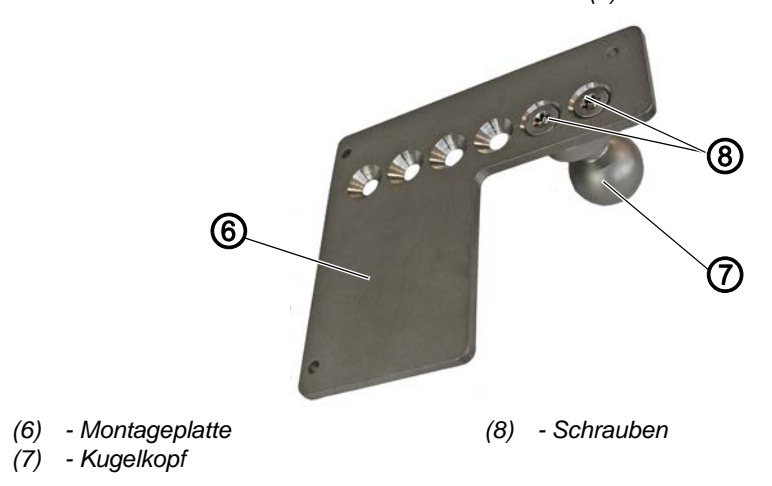

Abb. 12: Bedienfeld Commander Basic/Pro montieren (4)

5. Kugelkopf (7) mit 2 Schrauben (8) auf der Montageplatte (6) befestigen, je weiter links ich die Schrauben platziere, desto höher hängt nachher das Bedienfeld Commander Pro.

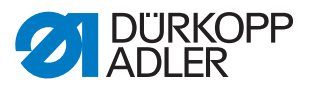

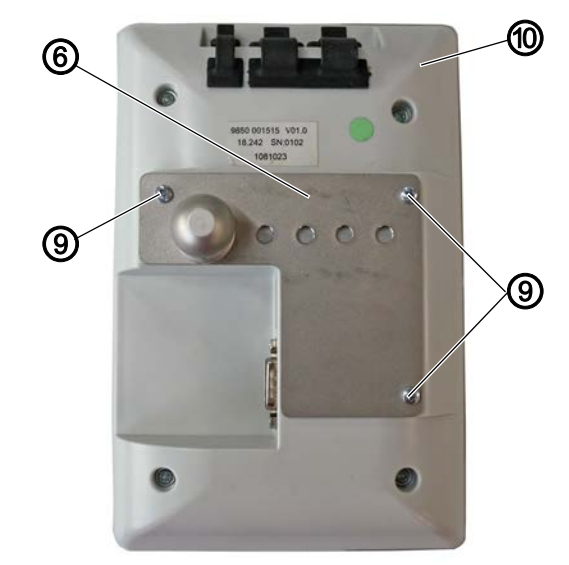

Abb. 13: Bedienfeld Commander Basic/Pro montieren (5)

- (6) Montageplatte
- (9) Schrauben

- (10) Commander Pro
- 6. Montageplatte (6) mit 3 Schrauben (9) auf dem Bedienfeld Commander Pro (10) festschrauben.
- Abb. 14: Bedienfeld Commander Basic/Pro montieren (6)

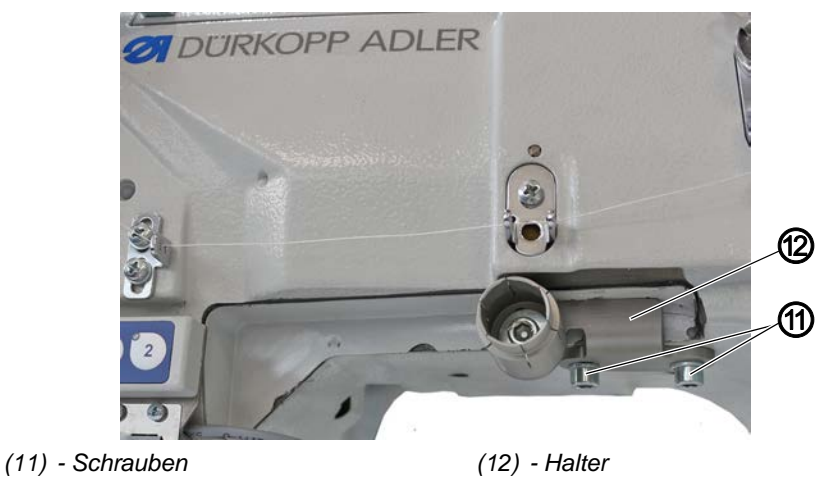

- 7. Halter (12) mit 2 Schrauben (11) vom OP3000 an der Maschine festschrauben.
- 8. Stecker der neuen Leitung in das Bedienfeld Commander Pro stecken.

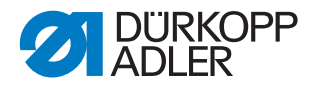

Abb. 15: Bedienfeld Commander Basic/Pro montieren (7)

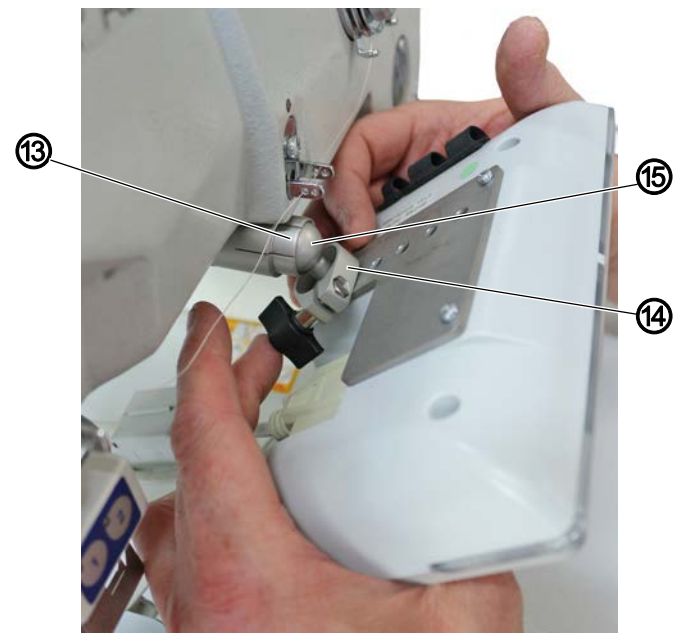

(13) - Aufnahme (14) - Schelle

(15) - Kugelkopf

- 9. Schelle (14) über den Kugelkopf (15) legen.
- 10. Kugelkopf (15) leicht taumelnd in die Aufnahme (13) drücken.
- 11. Schelle (14) über die Aufnahme (13) schieben.
- Abb. 16: Bedienfeld Commander Basic/Pro montieren (8)

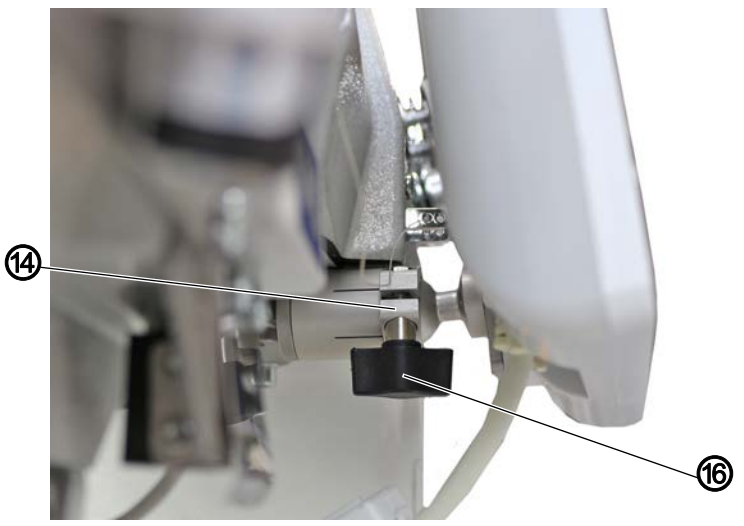

(14) - Schelle

(16) - Flügelschraube

- 12. Das Bedienfeld Commander\_Pro ausrichten und die Schelle (14) mit der Flügelschraube (16) fixieren.
- 13. Die neue Leitung endgültig verlegen, darauf achten, dass keine Quetsch- und Scheuerstellen entstehen.
- 14. Beide Abdeckungen wieder festschrauben.

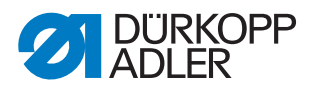

- 15. Handrad wieder montieren dabei auf die richtige Position achten, der Stift muss ins Loch.
- 16. Bei Bedarf Kabelbinder nutzen, damit die Kabel sicher verlegt sind.
- 17. Bedienfeld Commander Pro ausrichten.
- Abb. 17: Bedienfeld Commander Basic/Pro montieren (9)

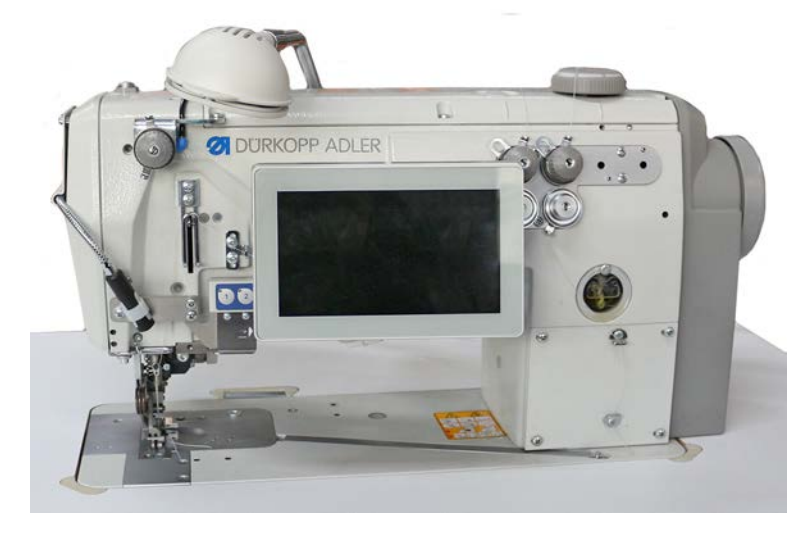

- 18. Maschine einschalten.
- ✤ Die Maschine fährt hoch und ist nähbereit.

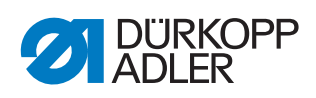

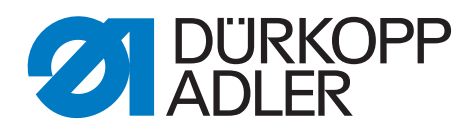

DÜRKOPP ADLER GmbH Potsdamer Str. 190 33719 Bielefeld Germany Phone: +49 (0) 521 925 00 E-Mail: service@duerkopp-adler.com www.duerkopp-adler.com